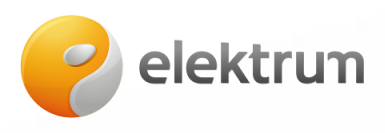

## WIFI tinklo konfigūravimas

- 1) Jjunkite keitiklio ("inverterio") maitinimą, WIFI antena turi būti prisukta.
- 2) Telefono pagalba suraskite keitiklio ("inverterio") WIFI signalą ir prisijunkite prie tinklo:

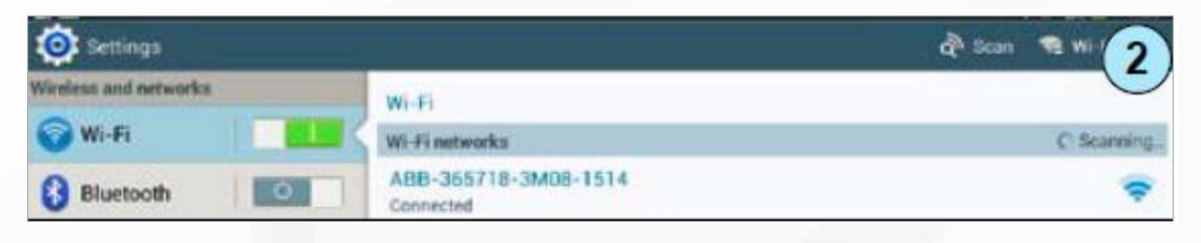

3) Telefono interneto naršyklėje įveskite adresą: 192.168.117.1:

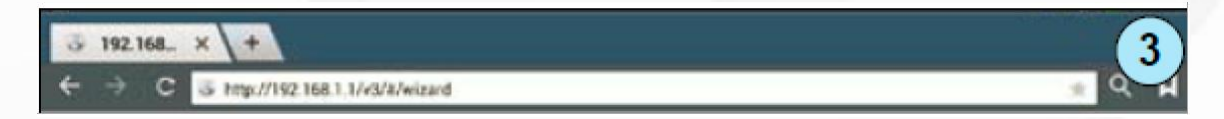

- 4) Atsidariusiame lange suveskite reikalingą informaciją
  - 4a kalbą;
  - 4b laiko zoną;

4c – SSID laukelyje turi būti matomas jūsų namų WIFI tinklo pavadinimas. Jei nematomas, paspausti "SCAN", patikrinti ryšio signalo stiprumą telefonu. Įvesti Kliento WIFI tinklo slaptažodį.

| Pica  | e select your language                                               |                                             | (4a  |
|-------|----------------------------------------------------------------------|---------------------------------------------|------|
| Engl  | sh (US)                                                              |                                             | -    |
|       |                                                                      |                                             | Next |
| Time  | Zote                                                                 |                                             | (4b  |
| Euro  | se/Berin GMT+01:00                                                   |                                             |      |
| Sugo  | ested Time Zone                                                      |                                             |      |
| main. | nctioning.                                                           | Back                                        | Next |
|       |                                                                      | Obio this step                              | 0    |
|       | IP Selection Mode                                                    | Skip this step                              | (4c  |
|       | IP Selection Mode<br>DHCP                                            | Skip this step                              | (4c  |
|       | IP Selection Mode<br>DHCP                                            | Skip this step                              | 40   |
|       | IP Selection Mode<br>DHCP<br>SSID<br>[-73 dBm] ((Power               | Skip this step<br>C Scan<br>-One_internat)  | 40   |
|       | IP Selection Mode<br>DHCP<br>SSD<br>[-73 dBm] (Power<br>Password     | Skip this step<br>C Scan<br>-One_internal)  | 40   |
|       | IP Selection Mode<br>DHCP<br>SSD<br>[-73 dBm] (Power<br>Password     | Skip this step<br>Score<br>-One_Internat()  | (4c  |
|       | IP Selection Mode<br>DHCP<br>SSD<br>[-73 dBm] (Power<br>Pasaword<br> | Skip this step<br>© Scen<br>-One_Internal() | 40   |

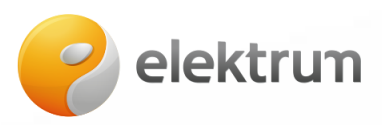

4d – prisijungus matysite pranešimą, kuriame matomas keitikliui ("inverteriui") priskirtas unikalus IP adresas, **jį reikia užsirašyti.** 

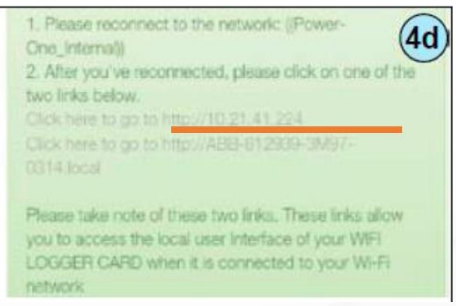

5) Atsijunkite nuo keitiklio ("inverterio") WIFI tinklo ir prisijunkite prie savo namų WIFI tinklo:

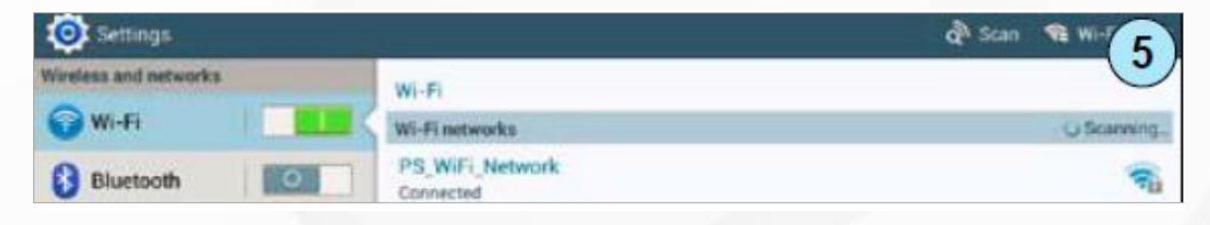

 Telefono interneto naršyklėje įveskite prieš tai pasižymėtą (žr. 4d punktą) IP adresą (pvz.: 192.168.0.100):

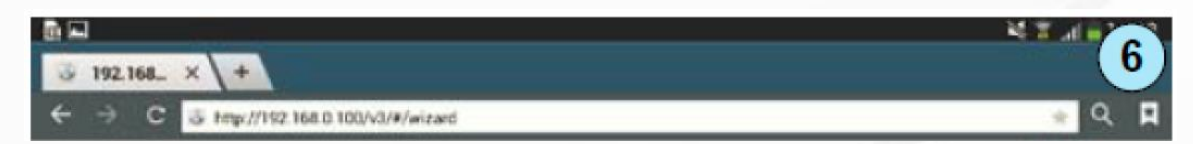

7) Atsidariusiame lange suveskite informaciją ir spauskite "Next".

| Latitudo  | (7)                                                                               |
|-----------|-----------------------------------------------------------------------------------|
| Longitude | )                                                                                 |
| Site Name |                                                                                   |
| Address   |                                                                                   |
| City      |                                                                                   |
| Country   |                                                                                   |
| State     |                                                                                   |
| Zip Code  |                                                                                   |
|           | Lattudo  Longitude  Longitude  Site Name  Address  City  Country  State  Zip Code |

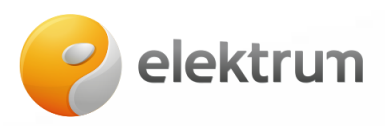

8) Sukurkite "Svečio" vartotojo vardą (elektrum) ir slaptažodį (elektrum):

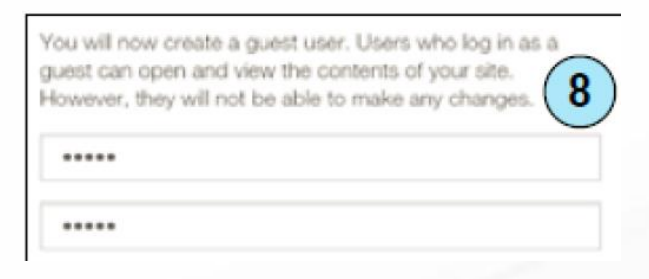

9) Sukurkite "Administratoriaus vartotojo vardą (elektrum) ir slaptažodį (elektrum):

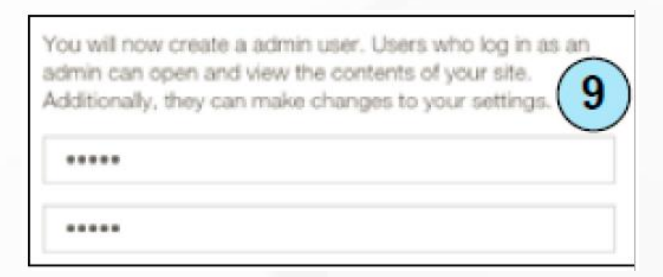

10) Teisingai atlikus visus veiksmus, pasirodo pranešimas, jog konfigūravimas baigtas. Spauskite "Done" – varnelės žymėti nereikia.

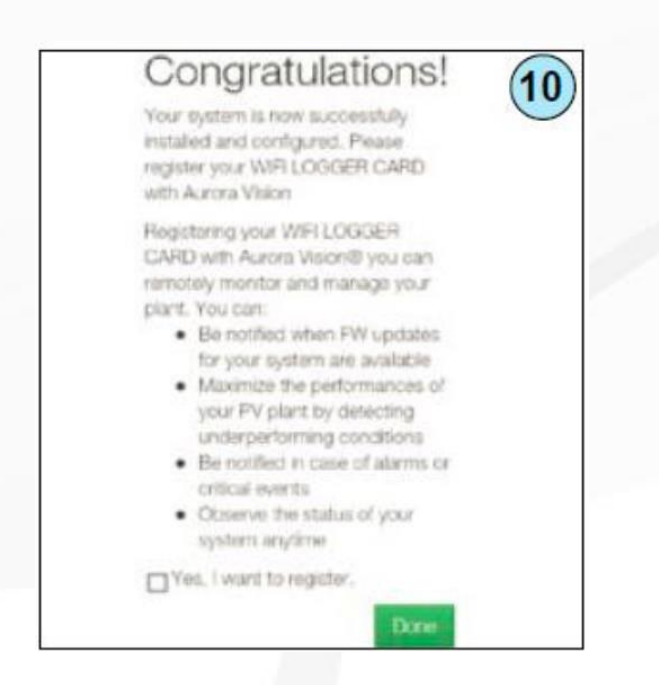

11) Tuomet paskambinkite į "Elektrum Lietuva" ir informuokite, kad konfigūravimą pabaigėte sėkmingai – tuomet patikrinsime, ar sistemoje rodo jūsų keitiklio ("inverterio") informaciją.